## 電話帳を移行する (iOS版)

iCloud を使って iOS から iOS に電話帳を移行する

新旧 iOS 端末両方で iCloud の連絡先をオンにすると、旧 iOS 端末の連絡先が新 iOS 端末へ移行されます。 ※Wi-Fi 環境が必須です。

手順1

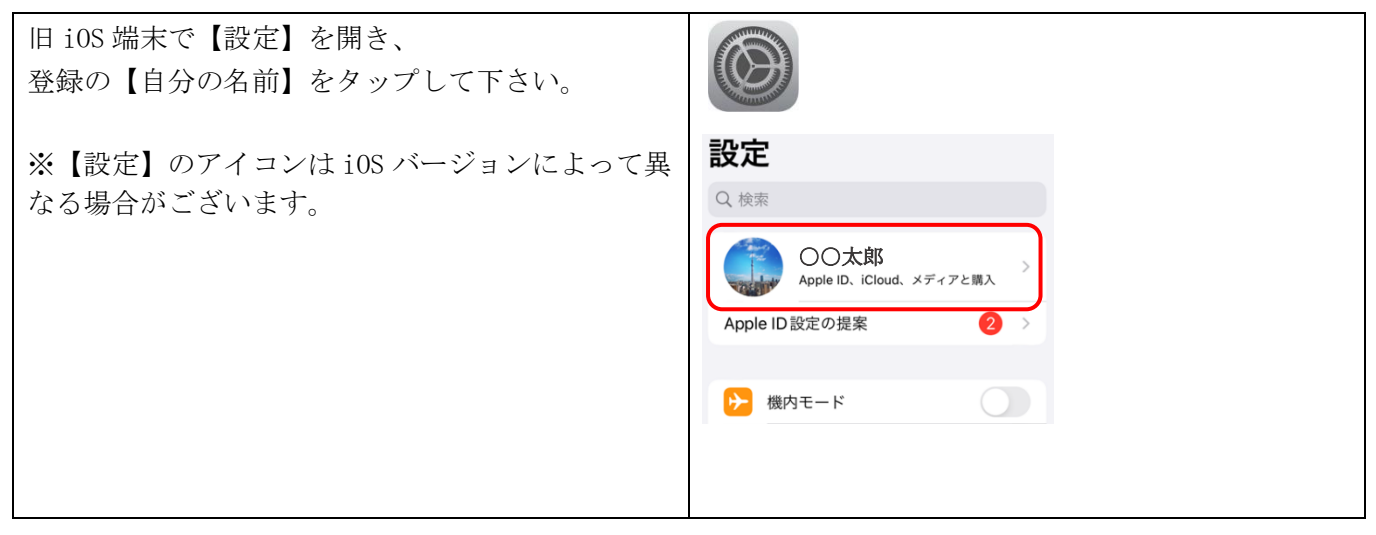

手順2

| 【iCloud】をタップし、         |                                                                       |
|------------------------|-----------------------------------------------------------------------|
| 【すべてを表示】をタップしてください。    | 名前、電話番号、メール >                                                         |
|                        | パスワードとセキュリティ >                                                        |
|                        | お支払いと配送先 Visa >                                                       |
|                        | サブスクリプション >                                                           |
|                        |                                                                       |
|                        | iCloud 5 GB >                                                         |
|                        |                                                                       |
|                        | ICLOUDを使用している APP                                                     |
|                        | 🌸 写真 オフ >                                                             |
|                        | iCloud Drive オン >                                                     |
|                        | iCloud メール オン >                                                       |
|                        | <b>パスワードとキーチェーン</b> オフ>                                               |
|                        | すべてを表示 >                                                              |
|                        |                                                                       |
| 【連絡先】のボタンをオンにします。      | ・   ・   ・   ・   ・     ・   ・   ・   ・   ・   ・     ・   ・   ・   ・   ・   ・ |
|                        | iCloud Drive $\pm 2 >$                                                |
| 新しい iOS 端末で同じ手順を行うことで、 | iCloudメール オン >                                                        |
| 電話帳が移行(同期)されます。        | <b>パスワードとキーチェーン</b> オフ>                                               |
|                        | <b>xt</b> <i>t t t t t t t t t t</i>                                  |
|                        | ✓ メッセージ オフ >                                                          |
|                        | <ul> <li>ヘルスケア オン &gt;</li> </ul>                                     |
|                        | 連絡先                                                                   |
|                        |                                                                       |
|                        |                                                                       |
|                        |                                                                       |

## Google アカウントを使って Android から iOS に電話帳を移行する

スマートフォンでの Google アカウントの取得については、「Google アカウントを取得する(スマートフォン)」をご参照下さい。

※以前までご使用されていた携帯電話の連絡先の登録先(データ保存場所)が、Google アカウントに紐付いていることが前提です。

※携帯電話本体に直接保存されている電話帳データは、Google アカウントでの同期を行うことができませんの でご注意下さい。

手順 1

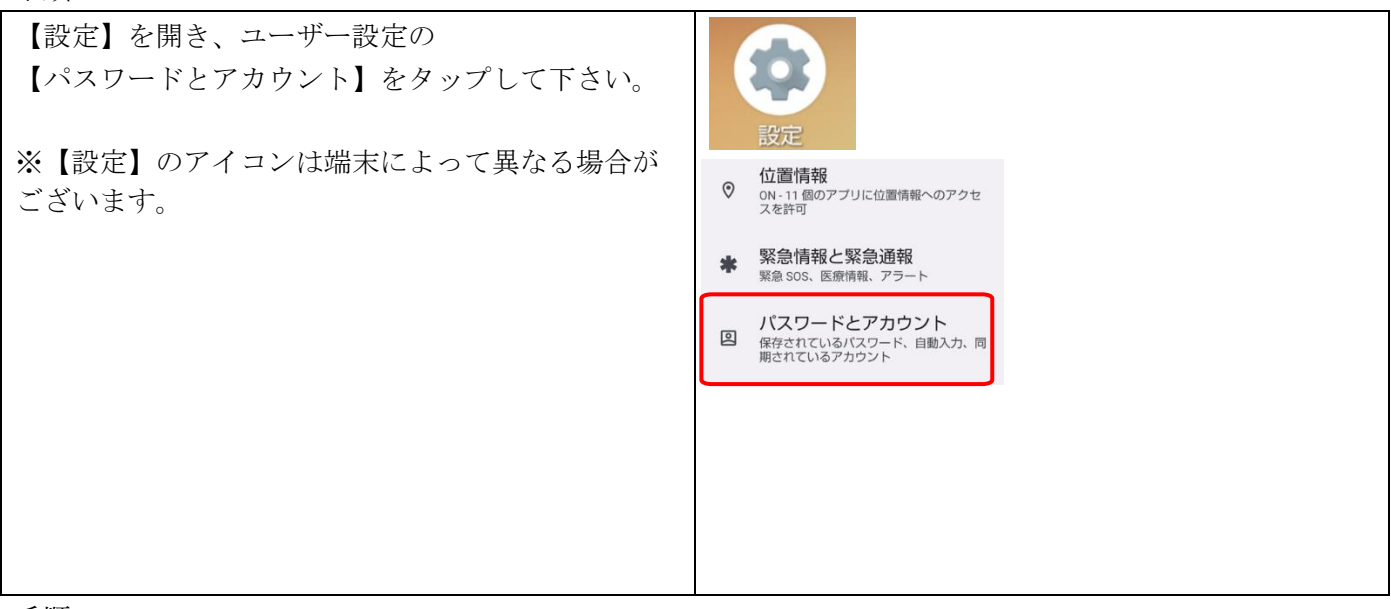

手順 2

| Google アカウントを選択し、【アカウントの同期】 | パスワード                                                       |
|-----------------------------|-------------------------------------------------------------|
| をタップ下さい。                    | G Google<br>パスワード:1件<br>自動入力サービス<br>G Google 登<br>所有者のアカウント |
|                             | G @gmail.com                                                |
|                             | G<br>@gmail.com                                             |
|                             | Google アカウント<br>情報、セキュリティ、カスタマイズ                            |
|                             | C5 アカウントの同期<br>8件中7件のアイテムで同期が ON                            |

| 【連絡先】のスイッチをオンにします。 | ← 設定 :                                                                            |
|--------------------|-----------------------------------------------------------------------------------|
|                    | Gmail<br>最終同期日時: 2023年8月21日 9:01                                                  |
|                    | Google Play ムービー& TV<br>最終同期日時: 2022年7月22日 9:10                                   |
|                    | Google カレンダー     最終同期日時: 2023年8月21日 9:01       連絡先        最終同期日時: 2023年8月21日 9:01 |

手順2既存のアカウントでログインする(新しい iOS 端末)

| 【設定】を開き、【メール】をタップし、<br>【アカウント】をタップして下さい。 | 設定       ア パスワード       マ パスワード       マ メール       マ メール       マ オール       マ オール                                                                                                   |
|------------------------------------------|----------------------------------------------------------------------------------------------------|
|                                          | < 設定<br>メール<br>*メール*にアクセスを許可                                                                                                    |
|                                          | Siriと検索     >       通知     >       オフ     >                                                                                                    |
|                                          | ④     ④     ●     ●     ●     ●     ●     ●     ●     ●     ●     ●     ●     ●     ●     ●     ●     ●     ●     ●     ●     ●     ●     ●     ●     ●     ●     ●     ●     ●     ●     ●     ●     ●     ●     ●     ●     ●     ●     ●     ●     ●     ●     ●     ●     ●     ●     ●     ●     ●     ●     ●     ●     ●     ●     ●     ●     ●     ●     ●     ●     ●     ●     ●     ●     ●     ●     ●     ●     ●     ●     ●     ●     ●     ●     ●     ●     ●     ●     ●     ●     ●     ●     ●     ●     ●     ●     ●     ●     ●     ●     ●     ●     ●     ●     ●     ●     ●     ●     ●     ●     ●     ●     ●     ●     ●     ●     ●     ●     ●     ●     ●     ●     ●     ●     ●     ●     ●     ●     ●     ●     ●     ●     ●     ●     ●     ●     ●     ●     ●     ●     ●     ●     ●     ●     ●< |
|                                          | アカウント 1 >                                                                                                    |

| 【アカウントを追加】をタップし、     | く メール アカウント                                                                         |
|----------------------|-------------------------------------------------------------------------------------|
| 【 Google 】をタップして下さい。 | アカウント<br>ICloud<br>ICloud Jrive. ICloud メールとその曲8項目<br>アカウントを追加 )<br>データの取得方法 プッシュ > |
|                      | くアカウント アカウントを追加<br>iCloud<br>Microsoft Exchange<br>Google <sup>-</sup>              |

| ログイン画面で既存の Google アカウントの | ログイン<br>「IOS」に移動                                                                                                    |
|--------------------------|----------------------------------------------------------------------------------------------------|
| 【メールアドレス、パスワード】を入力し、     | × ールアドレスまたは電話音号<br>メールアドレスを忘れた場合                                                                                     |
| 【次へ】をタップして下さい。           | 統行するにあたり、Google はあなたの名前、メ<br>ールアドレス、言語設定、プロフィール写真を<br>10Sと共有します。このアプリを使用する前<br>に、IOS のプライバシー、ポリシーと利用規制を<br>ご確認ください。  |
|                          | アカウントを作成                                                                                                    |
|                          | ようこそ<br>③ taaaner222@gmail.com                                                                                       |
|                          | パスワードを入力                                                                                                    |
|                          | 続行するにあたり、Google はあなたの名前、メ<br>ールアドレス、言語設定、プロフィール写真を<br>108と共有します。このアプリを使用する前<br>に、108 のブライバシー ポリシー と利用規約を<br>ご確認ください。 |
|                          | パスワードをお忘れの場合 次へ                                                                                                    |

| 【連絡先】のスイッチをオンにして | キャンセル Gmail 保存                     |
|------------------|------------------------------------|
| 【保存】をタップすると完了です。 | メール       運絡先       カレンダー       メモ |